# **RESERVATION OBLIGATOIRE – RESTAURATION SCOLAIRE**

## Pourquoi?

Afin de produire la juste quantité et réduire le gaspillage alimentaire, la réservation des repas devient obligatoire à compter du 11 janvier 2021 au Lycée des Glières.

### 1. Conditions de réservation :

- Le porte-monnaie cantine doit être rechargé pour effectuer la réservation.
- ATTENTION tout repas réservé est débité

#### 2. Paiement :

- Paiement sécurisé en CB en ligne
- A l'accueil de l'intendance (chèque, espèces) LUNDI & JEUDI 08h30 12h30

## 3. Comment réserver ?

Plusieurs options sont possibles pour effectuer la réservation :

Se connecter sur le site ENT du lycée des Glières <u>https://glieres.ent.auvergnerhonealpes.fr/</u>

Chemin d'accès : Scolarité – Pronote (les codes de l'ENT donnent accès directement au site de rechargement ARD GEC en ligne).

|    |                                   | 0                                                      | 0                                              |                                                                                                    |
|----|-----------------------------------|--------------------------------------------------------|------------------------------------------------|----------------------------------------------------------------------------------------------------|
|    | 3 lun. 07 déc. 5                  | Travail à faire                                        | Absences, punitions                            | ARD - GECENLIGNE                                                                                   |
|    | Semaine SP                        | Aucun travail à faire n'a été saisi pour cette semaine | Absence justifiée<br>le 3 déc. de 8h50 à 10h05 | Aucune donnée                                                                                      |
|    |                                   | 0                                                      |                                                | - Services en ligne liés à la restauration                                                         |
| 50 | FRANCAIS LV ETRANCER              | Dernières ressources pédagogiques                      | Dernières notes                                | Permet d'accéder au site ARD-GECENDONE de<br>Réablissement sans avoir à s'authenther à<br>nouveau. |
|    | A21                               | Aucune ressource pédagogique                           | Augure page le pote                            |                                                                                                    |
| 20 | MATHEMATIQUES                     |                                                        |                                                | Agenda                                                                                             |
|    |                                   |                                                        |                                                | Aucun événement à venir                                                                            |
| 00 |                                   |                                                        |                                                |                                                                                                    |
|    |                                   |                                                        |                                                | Informations & Sondages                                                                            |
| 28 | HISTOPO EN NOR OV<br>BALLARCEDN L |                                                        |                                                | Test COVID au lycée GLIERE<br>Suporvisour                                                          |
|    |                                   |                                                        |                                                | Reprise de l'Association Sportive M. ZANZI T                                                       |
|    |                                   |                                                        |                                                | Lire des magazines depuis chez soi Mme CALLEY N                                                    |
| 26 |                                   |                                                        |                                                |                                                                                                    |
|    |                                   |                                                        |                                                | @ +15                                                                                              |

Une fois sur Pronote, la rubrique de droite « ARD – GEC en ligne », permet l'accès direct au site de réservation.

\*Pour information, l'ancien accès directement sur le site GEC en ligne reste valable (codes + identifiants restauration distribués à l'intendance)

#### > Sur les bornes de réservation au lycée :

Sur les 2 bornes de réservation (situées au CDI et à la vie scolaire 1<sup>ère</sup> étage) en passant le pass'region ou la carte blanche.

#### Délai de réservation ?

Il est possible de réserver de 2 semaines à l'avance et jusqu'au jour même avant 10h15.

En cas d'oubli de réservation et à titre exceptionnel, les personnes seront acceptées en fin de service s'il reste des repas.

# 4. Comment annuler ?

Les annulations sont possibles jusqu'à <u>24 heures avant la date du repas</u> soit la veille avant 10h15 (même accès que pour la réservation).

En cas d'absence le jour même et uniquement sur motif médical, l'annulation se fera exclusivement sur demande écrite au service de l'intendance.

1. Ecran d'accueil – cliquez sur réservation :

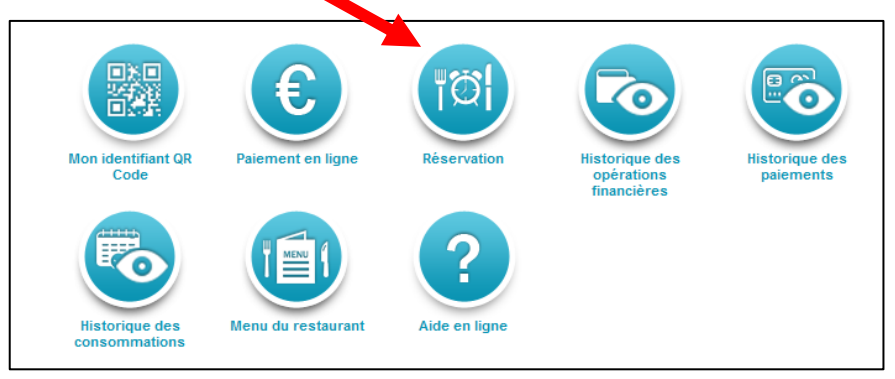

2. Ecran suivant – cliquez sur les jours concernés par la réservation :

| 🧼 Sold     | e "Cantine" au 07/12/2020 à | 14:40 : 42,38 €                             |                            | Solde po            | sitif pour             | réserver            |                        |                           |                           |               |        |
|------------|-----------------------------|---------------------------------------------|----------------------------|---------------------|------------------------|---------------------|------------------------|---------------------------|---------------------------|---------------|--------|
| Rése       | ervation de repas           |                                             |                            | •                   | •                      |                     |                        |                           |                           | S ACTU        | ALISER |
| $\bigcirc$ | SEMAINE PRECEDE             | ENTE                                        |                            | s                   | emaine du 07/12/2      | 020 au 13/12/2020   |                        |                           | SEN                       | AINE SUIVANTE | ۲      |
|            |                             | Service                                     | Lundi<br>07/12/2020        | Mardi<br>08/12/2020 | Mercredi<br>09/12/2020 | Jeudi<br>10/12/2020 | Vendredi<br>11/12/2020 | Samedi<br>12/12/2020      | Dimanche<br>13/12/2020    |               |        |
|            |                             | Midi<br>RÉSERVER SEMAINE<br>ANNULER SEMAINE | Service plus<br>réservable | 0 🗘                 | 0 0                    | 0 🗘                 | 0 0                    | Service non<br>réservable | Service non<br>réservable | _             |        |
|            |                             |                                             |                            |                     |                        |                     |                        | VALID                     | ER LA RÉSERVATION         | ANNULER       |        |

Calendrier pour réserver disponible sur une plage de 15 jours

3. Ecran suivant – confirmation de la réservation :

| Demande de confi                                      | rmation                                                                 |                                           |                                   | $\otimes$      |
|-------------------------------------------------------|-------------------------------------------------------------------------|-------------------------------------------|-----------------------------------|----------------|
| Veuillez vérifier vo                                  | os demandes avant o                                                     | de confirmer :                            |                                   |                |
| Liste des deman                                       | des pour la période du                                                  | 07/12/2020 au                             | 20/12/2020                        |                |
| Date ↑                                                | Service ↑                                                               | Туре                                      | Nombre                            |                |
| 11/12/2020                                            | Midi                                                                    | Réservation                               | 1                                 |                |
| Details du paieme                                     | ent                                                                     |                                           |                                   |                |
| Solde Cantine au                                      | 07/12/2020 à 14:40                                                      | :                                         |                                   | 42.38€         |
| Midi :                                                | Réservation :                                                           |                                           | 1 X 3.75 =                        | 3.75€<br>2.75€ |
| Solde du Cantine                                      | estimé après confirr                                                    | mation :                                  |                                   | 38.63€         |
| Avertissement :<br>pas immédiat. V<br>quelques minute | Merci de noter que l<br>'otre requête sera tra<br>es à plusieurs heures | le traîtement de<br>aîtée dans un c<br>s. | e votre demano<br>Iélai allant de | de n'est       |
|                                                       |                                                                         |                                           | CONFIRMER                         | ANNULER        |

4. Annulation de la réservation - Diminuer la quantité du repas à « 0 » sur le calendrier :

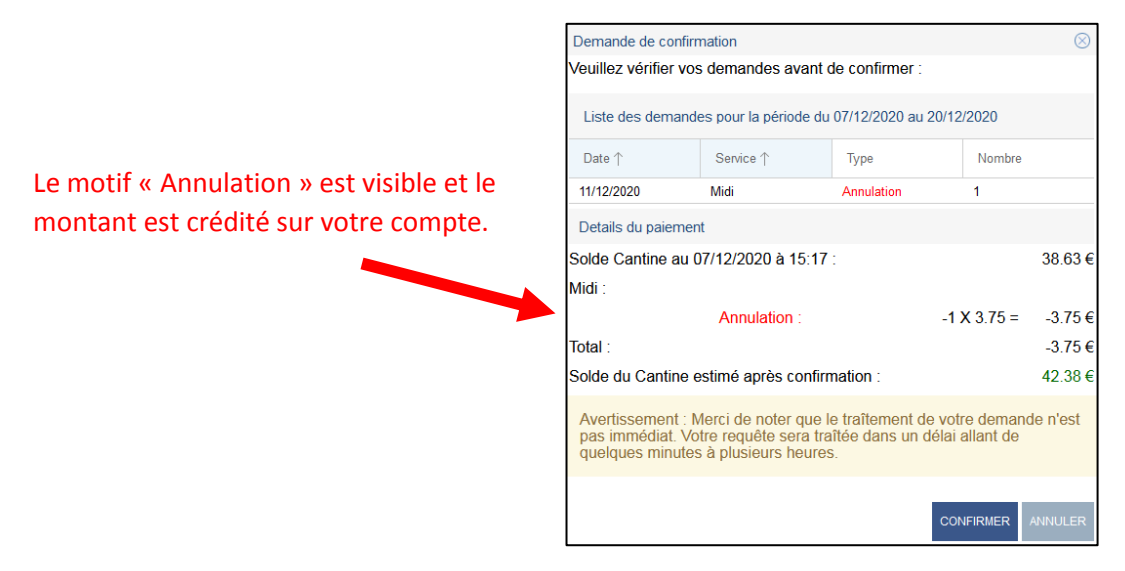